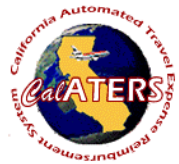

## Working Offline

| True was named a                                                                                                    | Using Internet Explorer                                                                                                    |                                                                                                    |  |  |  |  |
|----------------------------------------------------------------------------------------------------|----------------------------------------------------------------------------------------------------|----------------------------------------------------------------------------------------------------|--|--|--|--|
| Step 1                                                                                                    | Step 2                                                                                                    | Step 3 - Information                                                                                                    |  |  |  |  |
| You must first setup your laptop and/or<br>computer to work offline, see <u>Setting Up Laptop</u><br><u>To Work Offline</u> instructions located on the<br>CalATERS website.<br>Access CalATERS from your desktop. | CalATERS<br>CalATERS<br>Sign in User ID:<br>Password:<br>Sign In<br>new user ? New User Registration<br>trouble signing in? Help is here<br>Work Offline<br>Key User ID and Password.<br>Click Sign In | Creating Forms<br>Creating forms offline is very similar<br>to creating forms online. Use the general<br>instructions provided on the CalATERS<br>website for detailed instructions on<br>completing each screen.<br>See restrictions for working offline, next<br>page.                 |  |  |  |  |
| A the Submission tak                                                                                                    | Step 5<br>Once saved as a draft and closed, the form<br>appears on the Work Queue with a "drf"<br>number assigned in the <b>Reference #</b> field<br>instead of a TEA or TAF form number.              | Step 6   To submit the offline form to your approver:   1) Use the laptop on which the form was created.   2) Access CalATERS though the internet/intranet and sign in.   3) Offline form have a Status of "Draft" and have a Reference # starting with DRF.   4) Open the Offline form. |  |  |  |  |
| for approval offline. Click Save as Draft<br>(working Offline), then click Ok.                                                                                                    |                                                                                                    | Status is Draft, Reference<br># begins with "drf".                                                                                                    |  |  |  |  |

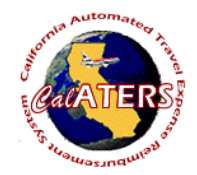

Working Offline

## Using Internet Explorer

## **Offline Restrictions**

- When working on a form Offline, it is best to create the entire form in one session. When a form is only partially created and saved, re-entering and saving the form will create a second form on the Work Queue. This second form will remain on the Work Queue until it is deleted. Forms CANNOT be deleted while working offline.
- Work Queue will only display Travel Advances or Expense Reimbursements created offline. All other forms will not be displayed and cannot be accessed offline.
- Cancel, Delete, Renotify Approver, Form Archive Retrieval are not available when working offline.
- Forms created offline will only display on the laptop on which it was created (i.e., form is created on laptop, cannot access the form from a different laptop or PC. Form must be accessed from the same laptop).
- Approvers cannot approve forms offline.
- Forms cannot be created by a submitter or preparer for other employees.
- Only one user per laptop can work offline. See detailed instructions titled, <u>Working Offline</u>, section **VI. Changing Offline User on the Laptop**.
- Profile information can be viewed but cannot be updated offline.

 Once the form is opened, changes can be made to the form prior to submitting for approval.

Step 7

6) Click on the Submission tab and submit the form to the approver.

| <b>(P</b> =                                         | Heb                                                                                             |                                                                  | 6                                                                   | 0                                                   |                                                                                  |                                                                                              |                                                                                     |                                                                   |                 |   |
|-----------------------------------------------------|-------------------------------------------------------------------------------------------------|------------------------------------------------------------------|---------------------------------------------------------------------|-----------------------------------------------------|----------------------------------------------------------------------------------|----------------------------------------------------------------------------------------------|-------------------------------------------------------------------------------------|-------------------------------------------------------------------|-----------------|---|
| . General                                           | 2. Trip/Expense C                                                                               | ategories                                                        | 3. Expen                                                            | 565 4                                               | Completion                                                                       | 1                                                                                            |                                                                                     |                                                                   |                 |   |
| Receipts                                            | Review Berns                                                                                    | Trave                                                            | Advance R                                                           | scovery                                             | For Accou                                                                        | nting Office Only                                                                            | Summary                                                                             | Submission                                                        | 1               |   |
| Zar Su                                              | bmission 1                                                                                      | lext appro                                                       | wer is llata                                                        | ie II liic                                          | holson                                                                           |                                                                                              |                                                                                     |                                                                   | Change Approver | L |
| l hereb<br>accord<br>State o<br>I certify<br>have m | certify that thi<br>ince with the D-<br>California. If a<br>that the cost of<br>et the requirem | s requesi<br>epartment<br>privately<br>f operation<br>sents as p | represent<br>of Person<br>wined vehi<br>g the vehicl<br>rescribed ( | s a true<br>sel Adm<br>cle was<br>e was e<br>by SAM | statement of<br>inistration Pa<br>used, and if<br>qual to or gr<br>Sections 0750 | the travel expe<br>les and Regulat<br>mileage rates er<br>ater than the ra<br>through 0754 p | nses incurre-<br>ions in the se<br>sceed the min<br>te claimed, a<br>ertaining to v | d by me in<br>sovice of the<br>nimum rate,<br>nd that I<br>ehicle | Add Approver    |   |
| usage.                                              |                                                                                                 |                                                                  |                                                                     |                                                     |                                                                                  |                                                                                              |                                                                                     |                                                                   |                 |   |

The form will now follow the regular submission process. It will be assigned a TEA or TAF number which will be displayed in the **Reference #** column on the work queue.